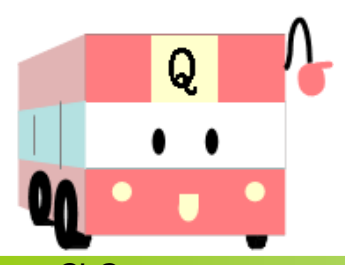

バス乗りお助け情報マップ『バス Q』について ~ ぁなたの Question にお答えします~

1 GIS (Geographic Information System)の活用

県では、統合型 GIS による情報提供サイトマッピングぐんまを運用しています。 バス乗りお助け情報マップ(以下バス Q)は、マッピングぐんまを活用した、地 域公共交通情報(電車・路線バス等)の提供サイトです。

<参考> GIS・・・位置や場所と関連付けることができる文字、数字、画像などを含め た空間的な位置を参照できるデータを分かりやすく視覚化したり、 管理・解析したりすることができる情報システム

## 2 バス Q へのアクセス

- U R L: http://www.pref.gunma.jp/cts/contents?CONTENTS\_ID=89459
- アクセス:群馬県 TOP-暮らし-交通・道路・防犯・防災-交通・道路-公共交通 または、群馬県について-マッピングぐんま-地域公共交通情報

## <u>3 バスQの特徴</u>

バスの経路やバス停の情報を緯度経度情報へデータ化することで、地図データ とコードによりリンクされるので、利用者の必要に応じた**多様な検索・表示方** 法に対応できます。

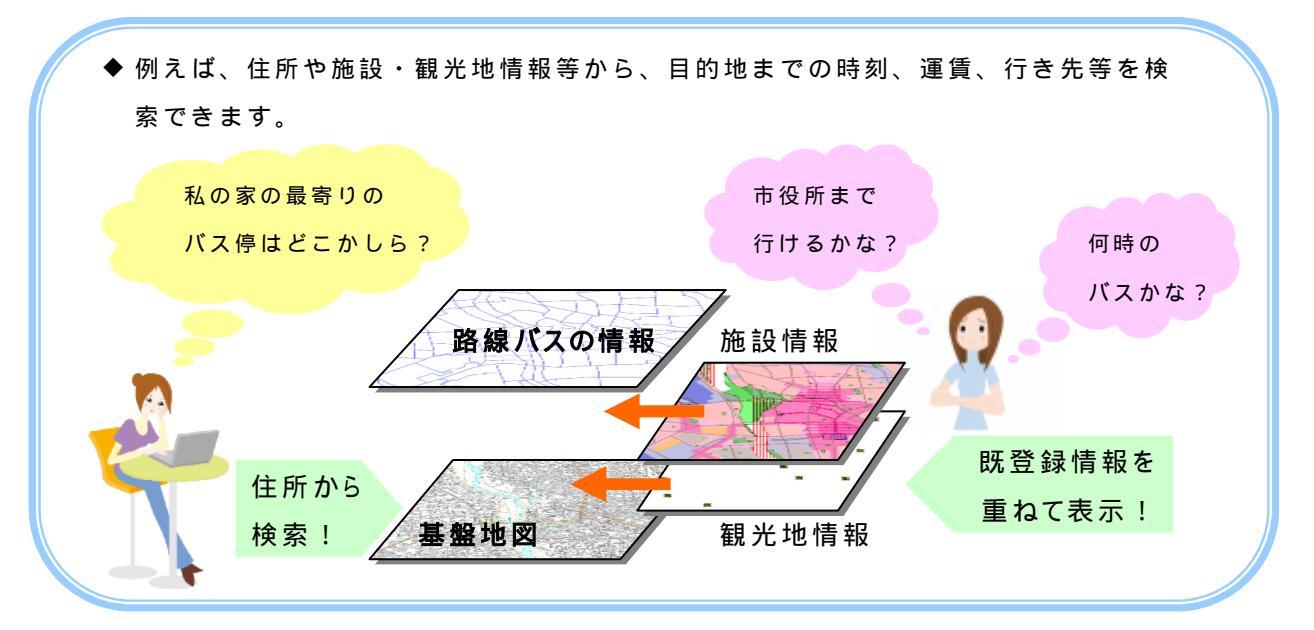

図面としての精度が高いので、**印刷**物の原稿データ作成も容易です。 電子データ管理のため、路線や時刻の変更時の**修正作業がより容易**です。 県GISを利用しているため**安価**にシステムが構築できます。

## 4 初期画面の表示

初期表示画面は 1/21,000 で群馬県庁を中心に表示されます。

注意 インターネットの接続状況により、全ての情報が表示されるまで時間がかかる場合があります。

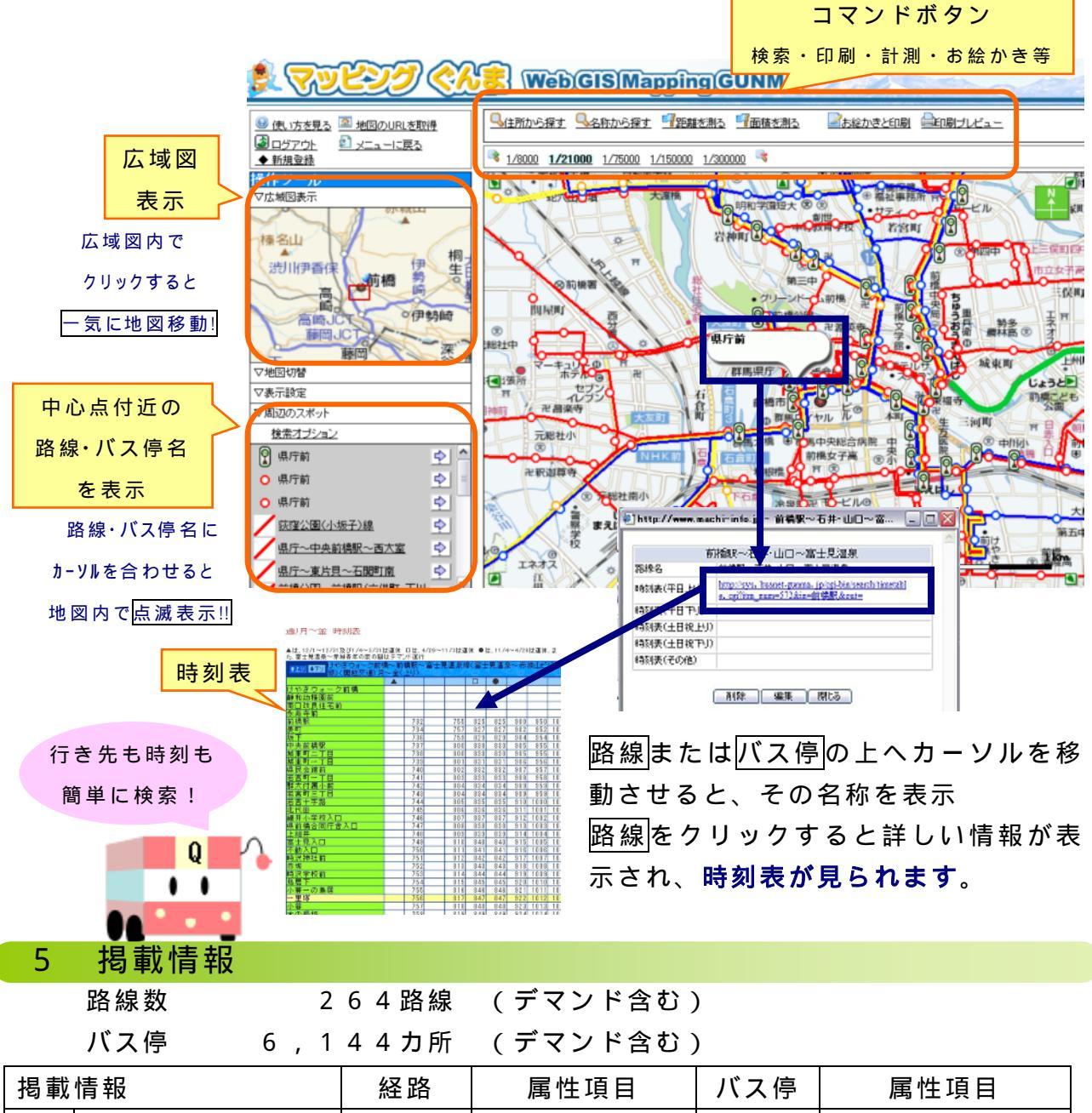

|        |         |       | 周江項目          | ことに  | 百百法日     |
|--------|---------|-------|---------------|------|----------|
|        | 生活交通路線  |       | 路線名           |      |          |
|        |         |       | <u>時刻表リンク</u> |      | バス停名称    |
|        | 自主路線    |       | ・平日上り         |      | 上屋(有無)   |
|        | 市町村委託路線 |       | ・平日下り         | -    | 雨宿り情報    |
|        |         |       | ・土日祝上り        |      | 駐輪(有無)   |
| デマンドバス |         | ••••• | ・土日祝下り        |      | 駐輪情報     |
|        |         |       | ・その他          |      |          |
| 中小私鉄3線 |         |       | 上り時刻表         | 下り時刻 | 表 事業者 HP |

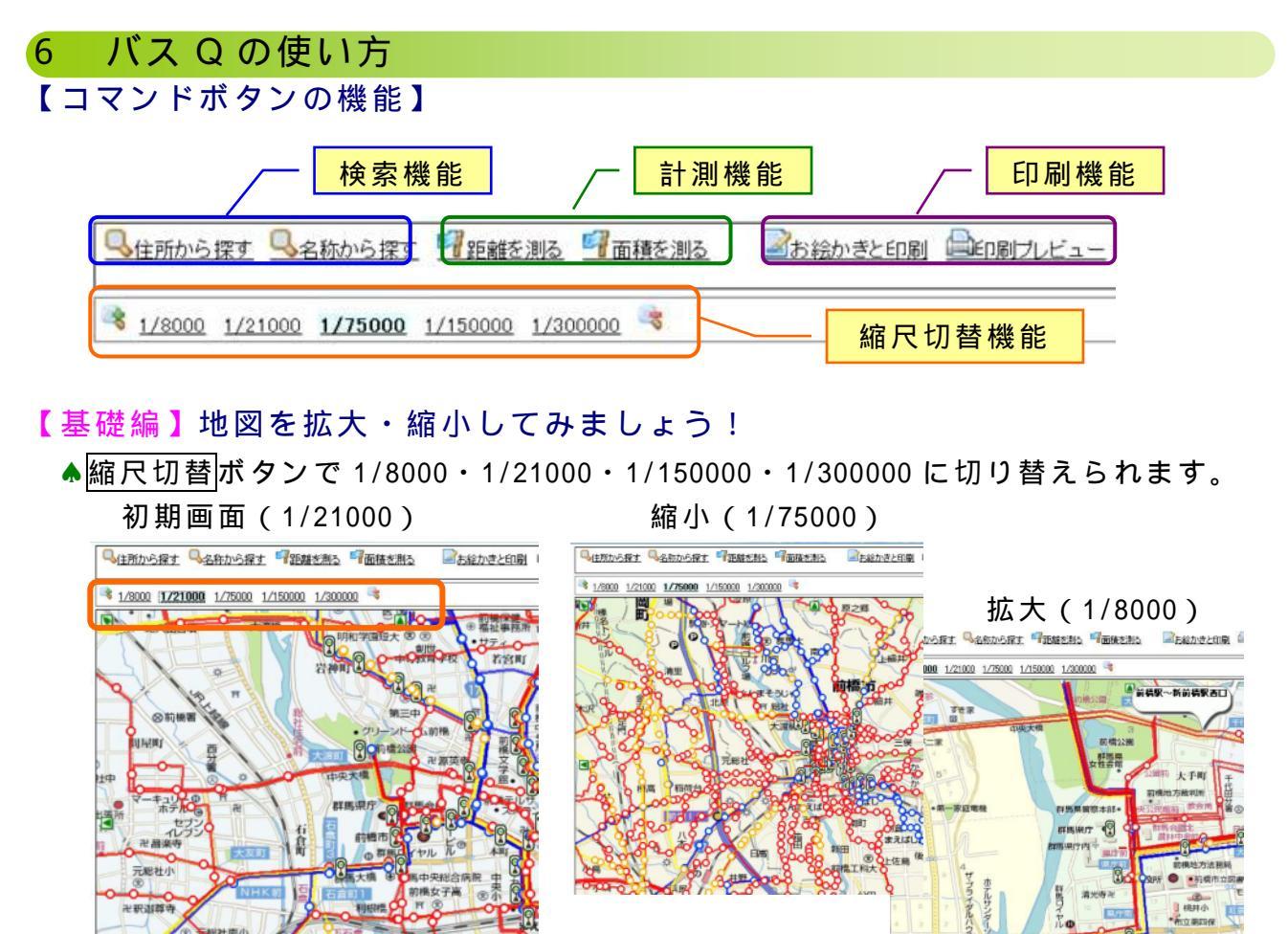

【初級編】住所から周辺の情報を検索してみましょう!

まえば

▲住所から探すボタンでキーワード検索または一覧検索ができます。

一覧検索では市町村名 町名 地番が選べます。

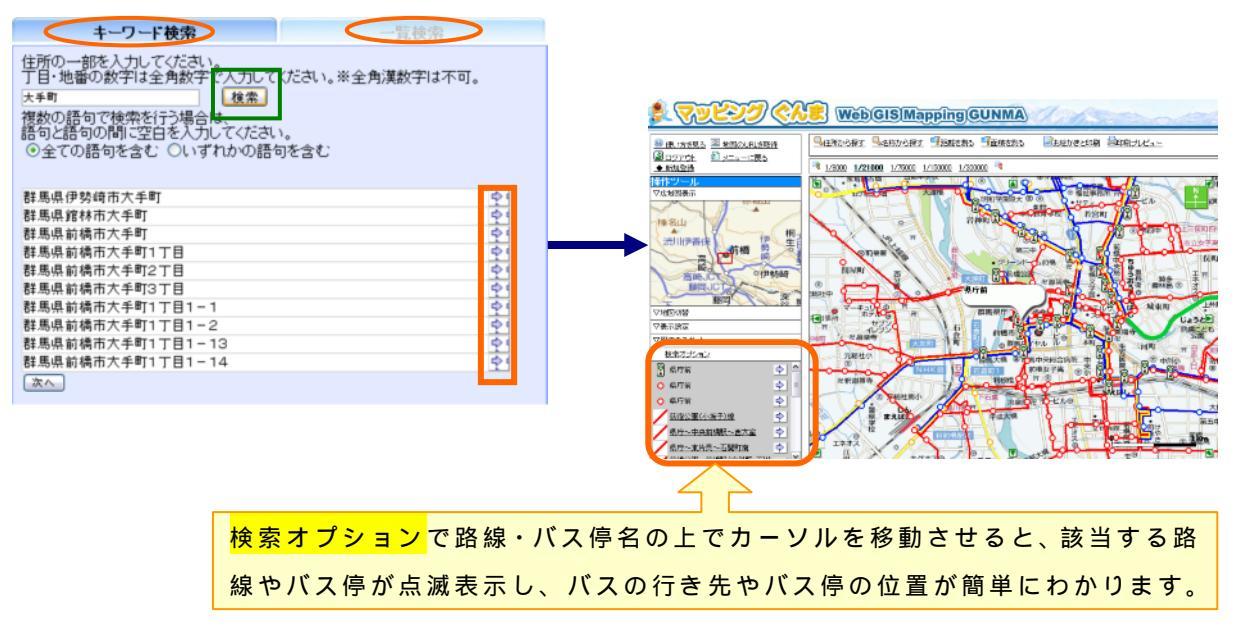

【中級編】他の地図情報を重ねて検索してみましょう!

▲表示設定の施設と区域の情報から、必要な情報を選んで検索ができます。

組み合わせたい情報を、観光・医療・教育・県市町村庁舎の分野から選びます。 Cf1.例えば、教育の分野から小学校を選択すると、路線バス情報と公立小学校・私立小 学校の情報が表示されます。

選択した情報以外の表示させたい情報に<u>チェック</u>を入れると、地図上に情報が重ねて表示されます。

Cf2.公立中学校、私立中学校の情報を加えると、小中学校のマップを作成できます。

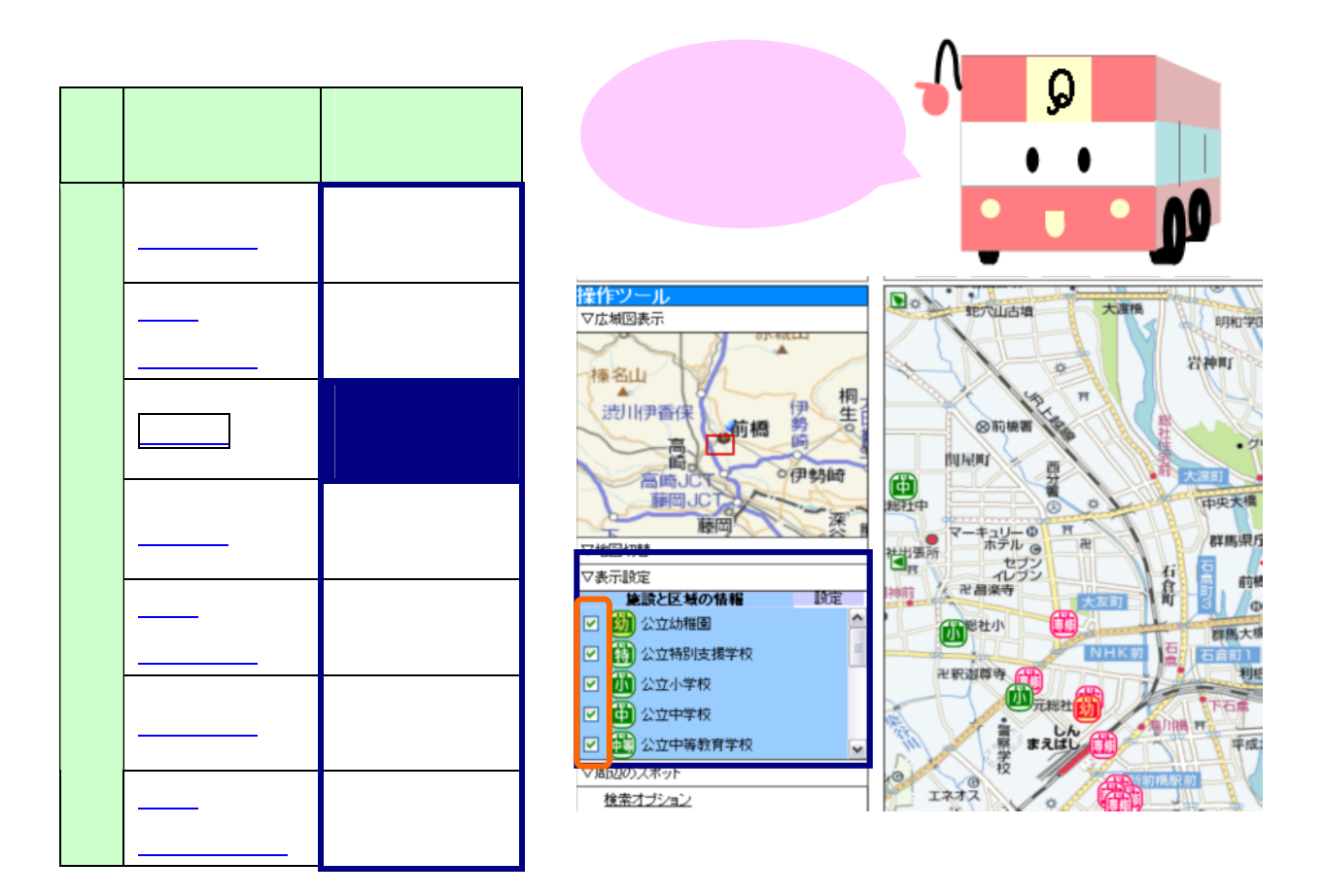

【上級編】事業者や路線名・バス停名から検索してみましょう!

▲ 名称から探すボタンで、テキスト検索または一覧検索ができます。 テキスト検索では路線名やバス停名等を入力し、検索ボタンを押すと、候補が表示されます。また、路線の種別や事業者を絞り込んで検索もできます。 一覧検索は生活交通路線・自主路線・市町村委託路線を事業者別に分けた一覧 からさらに詳細な路線やバス停を選択することができます。

## 【応用編】地図を使って遊んでみましょう!

▲計測機能:地図上で、目的地までの距離や面積を計算できます。

▲印刷機能:地図上にアイコンや図形,文字情報を貼り付けた上で印刷できます。